# Οδηγίες για τη χρήση της εφαρμογής Διαμετακόμισης NCTS Ρ5 από τους εξωτερικούς χρήστες

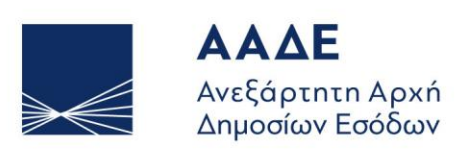

ΥΠΗΡΕΤΟΥΜΕ ΠΙΣΤΑ ΔΗΜΟΣΙΟ ΣΥΜΦΕΡΟΝ ΚΟΙΝΩΝΙΚΟ ΣΥΝΟΛΟ

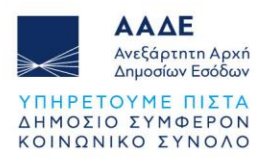

# Πίνακας Περιεχομένων

| 1 | Πρά | ότυπα (Templates)                                          | 4                                     |     |
|---|-----|------------------------------------------------------------|---------------------------------------|-----|
|   | 1.1 | Γενική επισκόπηση των λειτουργιών Προτύπων                 |                                       | .4  |
| 2 | Δημ | ιιουργία Προτύπου Δήλωσης                                  | 5                                     |     |
|   | 2.1 | Οδηγός για τη δημιουργία και αποθήκευση Προτύπου           |                                       | . 5 |
| 3 | Χρŕ | ίση Προτύπων για Υποβολή Δηλώσεων                          | 9                                     |     |
| 4 | Eνέ | ργειες (Actions)                                           | .13                                   |     |
|   | 4.1 | Τροποποίηση Δήλωσης (Amend Request - ΙΕ013)                | ····· ·                               | 13  |
|   | 4.2 | Ακύρωση Δήλωσης (Invalidate Request - IE014)               | ····· · · · · · · · · · · · · · · · · | 16  |
|   | 4.3 | Παρατηρήσεις εκφόρτωσης (Unloading Remarks - IE044)        | ····· · · · · · · · · · · · · · · · · | 19  |
|   | 4.4 | Ειδοποίηση Παρουσίασης (Presentation Notification - IE170) |                                       | 21  |
|   | 4.5 | Απάντηση σε αίτημα Πληροφοριών (Enquiry Response - IE141)  |                                       | 23  |

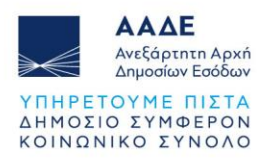

# Πίνακας Εικόνων

| Εικόνα 1: Νέα Δήλωση                                            | 5  |
|-----------------------------------------------------------------|----|
| Εικόνα 2: Επιλογή αρχείου                                       | 6  |
| Εικόνα 3: Φόρτωση αρχείου                                       | 6  |
| Εικόνα 4: Δημιουργία Δήλωσης                                    | 7  |
| Εικόνα 5: Οθόνη Καταχώρησης                                     | 7  |
| Εικόνα 6: Ονομασία και αποθήκευση προτύπου                      | 8  |
| Εικόνα 7: Πρόσβαση στην Ενότητα Εύρεσης Προτύπων                | 9  |
| Εικόνα 8: Επιλογή κριτηρίων αναζήτησης για το πρότυπο           | 10 |
| Εικόνα 9: Αναζήτηση και Εμφάνιση Αποτελεσμάτων Προτύπου Δήλωσης | 10 |
| Εικόνα 10: Επιλογή και Διαχείριση Προτύπου                      | 11 |
| Εικόνα 11: Επεξεργασία Δήλωσης – Τροποποίηση Προτύπου           | 11 |
| Εικόνα 12: Λειτουργία 'Amend Request'                           | 13 |
| Εικόνα 13: Φόρμα IE013 Amendment                                | 14 |
| Εικόνα 14: Επεξεργασία εγγύησης (1)                             | 14 |
| Εικόνα 15: Επεξεργασία εγγύησης (2)                             | 15 |
| Εικόνα 16: Λειτουργία 'Amend Request'                           | 15 |
| Εικόνα 17: Φόρμα ΙΕ013 Amendment                                | 16 |
| Εικόνα 18: Ενέργεια 'Invalidate Request'                        | 17 |
| Εικόνα 19: Φόρμα 'Invalidate Request'                           | 17 |
| Εικόνα 20: Κατάσταση 'Under Cancellation Request'               | 18 |
| Εικόνα 21: Μήνυμα ΙΕ014                                         | 18 |
| Εικόνα 22: ΙΕ007 Εγγραφή                                        | 19 |
| Εικόνα 23: Ενέργεια 'Unloading Remarks'                         | 19 |
| Εικόνα 24: Φόρμα IE044 - Unloading Remarks                      | 20 |
| Εικόνα 25: Κατάσταση 'Goods Released'                           | 20 |
| Εικόνα 26: Μήνυμα ΙΕ044                                         | 21 |
| Εικόνα 27: Ενέργεια 'Presentation Notification'                 | 21 |
| Εικόνα 28: Φόρμα ΙΕ170 Presentation Notification                | 22 |
| Εικόνα 29: Κατάσταση δήλωσης 'Acceptance'                       | 22 |
| Εικόνα 30: Μήνυμα ΙΕ170                                         | 23 |
| Εικόνα 31: Ενέργεια 'Enquiry Response'                          | 24 |
| Εικόνα 32: Φόρμα IE141 Enquiry Response                         | 24 |

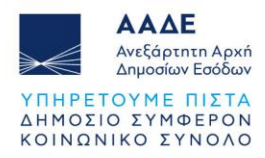

| Εικόνα 33: Κατάσταση δήλωσης 'Movement Released' |  |
|--------------------------------------------------|--|
| Εικόνα 34: Μήνυμα ΙΕ141                          |  |

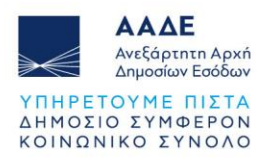

## 1 Πρότυπα (Templates)

Τα πρότυπα στο Trader Portal αποτελούν ένα κρίσιμο εργαλείο για την τυποποίηση και την απλοποίηση της διαδικασίας υποβολής δηλώσεων, ειδικά για χρήστες που καταχωρούν επαναλαμβανόμενες δηλώσεις. Με τη χρήση προτύπων, οι χρήστες μπορούν να αποθηκεύουν και να διαχειρίζονται συχνά χρησιμοποιούμενες δηλώσεις με προκαθορισμένα πεδία, μειώνοντας σημαντικά τον χρόνο εισαγωγής δεδομένων και ελαχιστοποιώντας τα λάθη. Αυτή η δυνατότητα διευκολύνει την γρήγορη υποβολή δηλώσεων με λίγα μόνο βήματα, εξασφαλίζοντας συνέπεια στις πληροφορίες που αποστέλλονται στο σύστημα.

Η δημιουργία και επαναχρησιμοποίηση προτύπων επιτρέπει στους επαγγελματίες να προσαρμόζουν δηλώσεις ανάλογα με τις ανάγκες τους, ενώ παράλληλα μπορούν να διατηρούν μια βιβλιοθήκη προτύπων για άμεση πρόσβαση σε πρότυπα που καλύπτουν τις απαιτήσεις τους.

## 1.1 Γενική επισκόπηση των λειτουργιών Προτύπων

Τα πρότυπα στο Trader Portal περιλαμβάνουν ένα πλήθος λειτουργιών που απλοποιούν τη διαδικασία δημιουργίας και διαχείρισης δηλώσεων. Αυτές οι λειτουργίες περιλαμβάνουν:

- Δημιουργία Προτύπων: Δίνεται η δυνατότητα δημιουργίας νέων προτύπων που περιέχουν προκαθορισμένα δεδομένα και επιλογές, διευκολύνοντας τη γρήγορη συμπλήρωση δηλώσεων που ακολουθούν επαναλαμβανόμενα μοτίβα.
- Αποθήκευση και Οργάνωση: Μπορείτε να αποθηκεύσετε τις δηλώσεις ως πρότυπα για μελλοντική χρήση και να τα οργανώσετε σε μια βιβλιοθήκη προτύπων, διατηρώντας έτσι τις πιο συχνά χρησιμοποιούμενες φόρμες εύκολα προσβάσιμες.
- Επεξεργασία Προτύπων: Τα αποθηκευμένα πρότυπα μπορούν να τροποποιηθούν, επιτρέποντας στους χρήστες να προσαρμόσουν τα δεδομένα τους ανάλογα με τις αλλαγές στις διαδικασίες ή τις απαιτήσεις.
- Επαναχρησιμοποίηση: Τα πρότυπα μπορούν να φορτωθούν ξανά και να υποβληθούν, εξοικονομώντας χρόνο και μειώνοντας τις επαναλαμβανόμενες εργασίες.
- Λήψη και Κοινή Χρήση: Παρέχεται η δυνατότητα λήψης των προτύπων σε αρχείο, επιτρέποντας την κοινή χρήση τους με άλλους εξουσιοδοτημένους χρήστες ή την ενσωμάτωση τους σε διαφορετικά συστήματα.

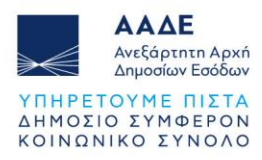

## 2 Δημιουργία Προτύπου Δήλωσης

## 2.1 Οδηγός για τη δημιουργία και αποθήκευση Προτύπου

Ακολουθεί ένας οδηγός βήμα προς βήμα για τη δημιουργία και αποθήκευση ενός προτύπου δήλωσης στο Trader Portal. Μπορείτε να δημιουργήσετε πρότυπα για τα παρακάτω μηνύματα:

- ΙΕ015: Δήλωση Διαμετακόμισης,
- IE007: Χρησιμοποιείται για την παρουσίαση του εμπορεύματος στο Τελωνείο Προορισμού,
- IE026: Χρησιμοποιείται για την αλλαγή του Master Access Code μιας εγγύησης στο σύστημα NCTS,
- **ΙΕ034:** Χρησιμοποιείται για την αποστολή ενός αιτήματος προς το τελωνείο, ζητώντας πληροφορίες σχετικά με την κατάσταση και τη χρήση μιας εγγύησης.

Μπορείτε να ανεβάσετε ένα έτοιμο αρχείο δήλωσης σε μορφή XML και να το αποθηκεύσετε ως πρότυπο, ακολουθώντας τα παρακάτω βήματα:

1. Επιλέξτε το κουμπί +New Declaration

| GR0123456789                           |                             |                           |                | TRADERPORTAL      |
|----------------------------------------|-----------------------------|---------------------------|----------------|-------------------|
| =                                      |                             |                           |                | ≗ ENGLISH ✓       |
| Declarations<br>Enter/Find Declaration |                             |                           |                | + NEW DECLARATION |
| Find Declaration                       |                             |                           |                |                   |
| Regime                                 |                             |                           |                |                   |
| Declaration Status                     | Commodity Code              | Importer Reference Number | Procedure Type |                   |
| Declaration Type                       | Additional Declaration Type | MRN / ARC                 | LRN            |                   |
| Submission Date From                   | Submission Date To          |                           |                |                   |
|                                        |                             |                           | CL             | EAR Q SEARCH      |

Εικόνα 1: Νέα Δήλωση

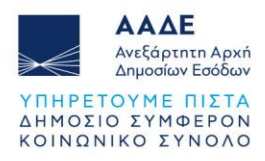

2. Επιλέξτε το κουμπί **CHOOSE FILES**.

|                       |                                                   | Upload files                                                          |
|-----------------------|---------------------------------------------------|-----------------------------------------------------------------------|
|                       |                                                   | CHOOSE FILE/S                                                         |
|                       |                                                   | Regime                                                                |
| odity Code            | Importer Reference Number                         | Declaration Type                                                      |
| onal Declaration Type | MRN / ARC                                         | Procedure Category                                                    |
| ssion Date To         |                                                   | Additional Declaration Type                                           |
|                       |                                                   | Submitter Reference                                                   |
| 00                    | dity Code<br>hal Declaration Type<br>sion Date To | dity Code Importer Reference Number<br>hal Declaration Type MRN / ARC |

Εικόνα 2: Επιλογή αρχείου

3. Ανεβάστε το αρχείο που επιθυμείτε και πατήστε UPLOAD.

|                       |                             |                           | Enter Declaration           |                          |
|-----------------------|-----------------------------|---------------------------|-----------------------------|--------------------------|
| nter/Find Declaration |                             |                           | Upload files                |                          |
| Find Declaration      |                             |                           | File name<br>IED15.xml      | File size<br>20.34<br>KB |
| Regime                |                             |                           | D o                         |                          |
| Declaration Status    | Commodity Code              | Importer Reference Number | Regime                      |                          |
| Declaration Type      | Additional Declaration Type | MRN / ARC                 | Declaration Type            |                          |
| Submission Date From  | Submission Date To          |                           | Procedure Category          |                          |
|                       |                             |                           | Additional Declaration Type |                          |
|                       |                             |                           |                             | CLEAR                    |

Εικόνα 3: Φόρτωση αρχείου

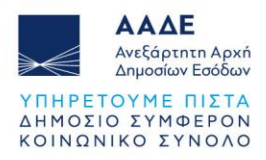

4. Με την επιτυχή φόρτωση του αρχείου, πατήστε **CREATE** για να δημιουργήσετε τη δήλωση.

|                                     |                             |                           | Enter Declaration                                     |                           | ×                   |  |  |  |
|-------------------------------------|-----------------------------|---------------------------|-------------------------------------------------------|---------------------------|---------------------|--|--|--|
| clarations<br>nter/Find Declaration |                             | Lipland film              |                                                       |                           |                     |  |  |  |
|                                     |                             |                           | Opload files                                          |                           |                     |  |  |  |
| Find Declaration                    |                             |                           | File name<br>IE015.xml                                | File size<br>20.34<br>KB  | ō                   |  |  |  |
| Regime                              |                             |                           |                                                       | Снооз                     | E FILE/S ::         |  |  |  |
| Declaration Status                  | Commodity Code              | Importer Reference Number | Regime<br>TR (Transit)                                |                           | ×                   |  |  |  |
| Declaration Type                    | Additional Declaration Type | MRN 7 ARC                 | Declaration Type<br>T1 (Goods placed under the exte   | ernal Union transit proce | <sub>edure)</sub> × |  |  |  |
| Submission Date From                | Submission Date To          |                           | Procedure Category<br>5 (Transit declaration)         |                           | ×                   |  |  |  |
|                                     |                             |                           | Additional Declaration Type<br>A (Normal declaration) |                           | ×                   |  |  |  |
|                                     |                             |                           |                                                       | CLEAR                     | CREATE              |  |  |  |

Εικόνα 4: Δημιουργία Δήλωσης

5. Πατήστε SAVE και έπειτα Template.

|                                                           |                                 |   |                                           |   | 2 ENGLISH                                   |
|-----------------------------------------------------------|---------------------------------|---|-------------------------------------------|---|---------------------------------------------|
| BACK                                                      |                                 |   |                                           |   |                                             |
| aration<br>claration                                      |                                 |   |                                           |   | SAVE SUBM                                   |
|                                                           |                                 |   |                                           |   | C Template                                  |
| claration Type MRN LRN Updated Date<br>015 29/10/2024 14: | 59:27                           |   |                                           |   |                                             |
| claration Consignment House Consignment                   |                                 |   |                                           |   |                                             |
| Transit Operation                                         |                                 |   |                                           |   | ^                                           |
| (12.09.001) LRN<br>yourLRN                                | (11 01 001) Declaration Type T1 | × | (11 02 001) Additional Declaration Type A | × | (12 06 001) TIR Carnet Number               |
| Presentation of the goods date and time                   | (11 07 001) Security            | × | (11 08 001) Reduced Dataset Indicator     | × | (11 04 001) Specific Circumstance Indicator |

Εικόνα 5: Οθόνη Καταχώρησης

6. Στο παράθυρο Save που εμφανίζεται, εισάγετε το όνομα που θέλετε να δώσετε στο πρότυπο στη θέση "Please fill template name". Έπειτα, πατήστε το κουμπί SAVE για να αποθηκεύσετε τη δήλωση ως πρότυπο στο σύστημα.

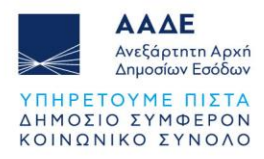

| GR876456902                                                 |                                         |   |                                                 |      |                                                                                        |           |
|-------------------------------------------------------------|-----------------------------------------|---|-------------------------------------------------|------|----------------------------------------------------------------------------------------|-----------|
| AAAE<br>Ardgemen Aust<br>Dependent - Malbur                 |                                         |   |                                                 |      | ê                                                                                      | ENGLISH 🗸 |
| C BACK<br>Declaration<br>Declaration                        |                                         |   |                                                 |      | SAVE                                                                                   | SUBMIT    |
| Sa                                                          | ve                                      |   |                                                 | ×    |                                                                                        |           |
| Declaration Type MRN LRN Updated Date<br>IE015 - 19/12/2024 | Please fill template name<br>MyTemplate |   |                                                 |      | -                                                                                      |           |
| Declaration Consignment House Consignr                      |                                         |   | × CANCEL                                        | SAVE |                                                                                        |           |
| Transit Operation                                           |                                         |   |                                                 |      |                                                                                        | ^         |
| (12.09.001) LRN<br>testtraderportal1                        | (11 01 001) Declaration Type T1         | × | (11 02 001) Additional Declaration Type A       | ×    | (12 06 001) TIR Carnet Number                                                          |           |
| Presentation of the goods date and time × 🛅                 | (11 07 001) Security<br>2 (EXS)         | × | (11 08 001) Reduced Dataset Indicator<br>0 (No) | ×    | (11 04 001) Specific Circumstance Indicator<br>A20 (Express consignments in the contex | ×         |
|                                                             | (16.17.003) Dis Ess Nissens             |   |                                                 |      |                                                                                        |           |

Εικόνα 6: Ονομασία και αποθήκευση προτύπου

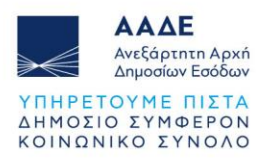

## 3 Χρήση Προτύπων για Υποβολή Δηλώσεων

Μπορείτε να αναζητήσετε τα αποθηκευμένα πρότυπα μέσω του μενού **Find Drafts/Templates** και να υποβάλετε μία νέα δήλωση ή να το επεξεργαστείτε και να το αποθηκεύσετε ως νέο πρότυπο.

Ακολουθούν τα βήματα για την υποβολή μιας νέας δήλωση μέσω ενός προτύπου δήλωσης:

1. Από το κύριο μενού πλοήγησης, επιλέξτε την επιλογή **Declarations** και έπειτα *Find* **Drafts/Templates**, όπως φαίνεται στην εικόνα.

| Main Navigation (EN) ×                  |     |                             |   |                                       | 🙎 ENGLISH 🗸                                 |
|-----------------------------------------|-----|-----------------------------|---|---------------------------------------|---------------------------------------------|
|                                         |     |                             |   |                                       |                                             |
| Q Declarations                          |     |                             |   |                                       |                                             |
| Find Drafts / Templates                 | n   |                             |   |                                       | + NEW DECLARATION                           |
| Enter / Find Declaration                |     |                             |   |                                       |                                             |
| Enter Movement Query                    |     |                             |   |                                       |                                             |
| 🖬 Reports 🗸 🗸                           |     |                             |   |                                       |                                             |
|                                         |     |                             |   |                                       |                                             |
|                                         |     |                             |   |                                       |                                             |
|                                         |     | Commodity Code              |   | Importer Reference Number             | Procedure Type                              |
|                                         |     |                             |   |                                       |                                             |
|                                         |     | Additional Declaration Type |   | MRN / ARC                             | LRN                                         |
|                                         |     |                             |   |                                       |                                             |
|                                         |     | Submission Date To          |   |                                       |                                             |
| Component Version: 5.11.2               |     |                             |   |                                       |                                             |
| Presentation of the goods date and time | × 🛱 | (11 07 001) Security        | × | (11.08.001) Reduced Dataset Indicator | (11 04 001) Specific Circumstance Indicator |

Εικόνα 7: Πρόσβαση στην Ενότητα Εύρεσης Προτύπων

- Θα μεταφερθείτε στην οθόνη Find Drafts/Templates. Στη φόρμα Find Drafts/Templates, υπάρχουν τρία κριτήρια για να αναζητήσετε ένα πρότυπο (template):
  - Όνομα (Description): Εισάγετε το όνομα ή την περιγραφή του προτύπου που αποθηκεύσατε
  - Τύπος Εφαρμογής (Application Type): Επιλέξτε ανάμεσα σε Draft (πρόχειρο) ή Template (πρότυπο), ανάλογα με τον τύπο της καταχώρησης που θέλετε να βρείτε και
  - Τύπος Διαδικασίας (Procedure Type): Επιλέξτε το είδος της διαδικασίας. Για παράδειγμα, αν αποθηκεύσατε πρότυπο για το IE015, επιλέξτε το IE015 για να φιλτράρετε τα αποτελέσματα.

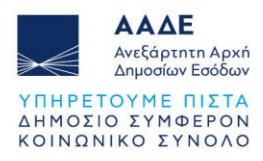

| GR0123456789                                                                                                    | TRADERPORTAL        |
|----------------------------------------------------------------------------------------------------|---------------------|
|                                                                                                    | ▲ ENGLISH ~         |
| Declarations<br>Find Drafts/Templates                                                                                                    |                     |
| Find Drafts/Templates                                                                                                    |                     |
| Description<br>myTemplate Transit declaration x                                                                                                    |                     |
|                                                                                                    | CLEAR Q SEARCH      |
| Search Results                                                                                                    |                     |
| Presentation of the goods date and time (11 67 001) Security (11 08 001) Reduced Dataset Indicator (11 04 001) Security (11 08 001) Reduced Dataset Indicator | cumstance Indicator |

Εικόνα 8: Επιλογή κριτηρίων αναζήτησης για το πρότυπο

3. Πατήστε το κουμπί **SEARCH** για να εμφανιστούν τα διαθέσιμα πρότυπα στη λίστα αποτελεσμάτων.

| ≡<br>Fin | d Drafts/Templates        |                                         |                              |                              |        |       | å | ENGLISH | ~  |
|----------|---------------------------|-----------------------------------------|------------------------------|------------------------------|--------|-------|---|---------|----|
| Fin      | nd Drafts/Templates       |                                         |                              |                              |        |       |   |         |    |
| D<br>n   | vescription<br>nyTemplate | Procedure Type<br>Transit declaration X | Application Type<br>TEMPLATE | × •                          |        |       |   |         |    |
|          |                           |                                         |                              |                              |        |       |   |         | a  |
|          |                           |                                         |                              |                              |        | CLEAR | ٩ | SEARCH  | IJ |
| Se       | arch Results              |                                         |                              |                              |        |       |   |         |    |
| Proce    | edure Type                | Description                             |                              | Application Type             |        |       |   |         | -  |
| Trans    | sit (IE015)               | myTemplate                              |                              | TEMPLATE<br>Rows Per Page 20 | 1-10[1 | IZ.   | ( | :       |    |

Εικόνα 9: Αναζήτηση και Εμφάνιση Αποτελεσμάτων Προτύπου Δήλωσης

 Στη λίστα αποτελεσμάτων, βρείτε το πρότυπο που θέλετε να επεξεργαστείτε. Πατήστε τις τρεις τελείες (:) στα δεξιά του προτύπου και επιλέξτε Select.

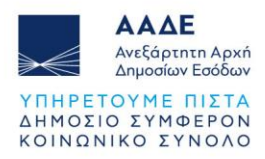

| =                         |                                         |                                  | ≥ ENGLISH ∨      |
|---------------------------|-----------------------------------------|----------------------------------|------------------|
| rinu viaits/ remplates    |                                         |                                  |                  |
| Find Drafts/Templates     |                                         |                                  |                  |
| Description<br>myTemplate | Procedure Type<br>Transit declaration X | Application Type<br>TEMPLATE X V |                  |
|                           |                                         |                                  | CLEAR Q SEARCH   |
| Search Results            |                                         |                                  | > Select         |
| Procedure Type            | Description                             | Application Type                 | Delete           |
| Transit (IE015)           | myTemplate                              | TEMPLATE                         |                  |
|                           |                                         | Rows Per Page 20 🗸 1             | -1 of 1  < < > > |

Εικόνα 10: Επιλογή και Διαχείριση Προτύπου

5. Το πρότυπο θα ανοίξει στην οθόνη επεξεργασίας. Εδώ μπορείτε να κάνετε τις απαραίτητες αλλαγές στα πεδία της δήλωσης στις καρτέλες **Declaration**, **Consignment** και **House Consignment**.

| =                                                                 |                                 |   |                                         |   | 2 ENGLISH 🗸                                 |
|-------------------------------------------------------------------|---------------------------------|---|-----------------------------------------|---|---------------------------------------------|
| C BACK<br>Declaration<br>Declaration                              |                                 |   |                                         |   | SAVE SUBMIT                                 |
| Declaration Type MRN LRN Updated Date<br>IE015 - 29/10/2024 16:22 | :41                             |   |                                         |   |                                             |
| Declaration Consignment House Consignment                         |                                 |   |                                         |   |                                             |
| Transit Operation                                                 |                                 |   |                                         |   | ^                                           |
| (12 09 001) LRN<br>test1                                          | (11 01 001) Declaration Type T1 | × | (11 02 001) Additional Declaration Type | × | (12 06 001) TIR Carnet Number               |
| Presentation of the goods date and time                           | (11 07 001) Security            | × | (11 08 001) Reduced Dataset Indicator   | × | (11 04 001) Specific Circumstance Indicator |

Εικόνα 11: Επεξεργασία Δήλωσης – Τροποποίηση Προτύπου

Ενημερώστε τα απαραίτητα πεδία σύμφωνα με τα στοιχεία της νέας δήλωσης και επιλέξτε το **Submit** για να υποβάλλετε την δήλωση.

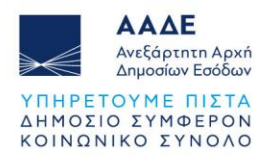

Αν κάνετε αλλαγές στο πρότυπο δήλωσης και δεν επιθυμείτε να το υποβάλετε άμεσα, αλλά να το αποθηκεύσετε ως νέο πρότυπο, ακολουθήστε τα εξής:

Αποθήκευση ως Νέο Πρότυπο: Πατήστε SAVE για να αποθηκεύσετε το ενημερωμένο πρότυπο με τις αλλαγές σας. Έτσι, δημιουργείτε ένα νέο πρότυπο, διατηρώντας το αρχικό αμετάβλητο και διαθέσιμο για μελλοντική χρήση.

Με αυτόν τον τρόπο, μπορείτε να κρατήσετε τις τροποποιήσεις σας χωρίς να υποβάλετε τη δήλωση, και το νέο πρότυπο θα είναι έτοιμο για υποβολή όποτε το χρειαστείτε.

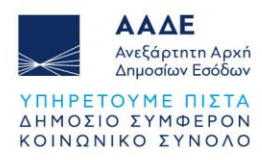

## 4 Ενέργειες (Actions)

Στο σύστημα Trader Portal, τα μηνύματα IE013, IE014, IE044, IE170 και IE141 δεν υποβάλλονται ως αρχεία XML μέσω upload από τον χρήστη. Αντίθετα, εμφανίζονται ως ενέργειες (actions) που ενεργοποιούνται αυτόματα κατά τη διάρκεια της διαδικασίας διαμετακόμισης (transit). Αυτά τα μηνύματα λειτουργούν ως οδηγίες και ενημερώσεις για τον χρήστη, παρέχοντας κρίσιμες πληροφορίες και ζητώντας ενέργειες που σχετίζονται με τη ροή της διαμετακόμισης των εμπορευμάτων.

## 4.1 Τροποποίηση Δήλωσης (Amend Request - IE013)

Η ενέργεια Amend Request (μήνυμα IE013) εμφανίζεται στο σύστημα Trader Portal όταν η δήλωση βρίσκεται σε μία από τις ακόλουθες καταστάσεις (states): Declaration Acceptance, PreLodged ή Guarantee Under Amendment. Αυτές οι καταστάσεις υποδεικνύουν συγκεκριμένα στάδια της διαδικασίας διαμετακόμισης, όπου το σύστημα επιτρέπει ή απαιτεί τροποποιήσεις στη δήλωση διαμετακόμισης, ανάλογα με την πρόοδο και τις ανάγκες της εγγύησης.

Παρακάτω παρατίθενται τα βήματα για την ενεργοποίηση του action IE013 - Amend Declaration όταν η δήλωση βρίσκεται σε state Guarantee Under Amendment:

- 1. Συνδεθείτε στο Trader Portal και μεταβείτε στα Search Results.
- 2. Εντοπίστε τη δήλωση με κατάσταση Guarantee Under Amendment.
- 3. Επιλέξτε το κουμπί Actions.
- 4. Επιλέξτε την ενέργεια Amend Declaration για να προχωρήσετε με την τροποποίηση.

| =                                                                                                    | 2 ENGLISH 🗸                                                                                                    |
|----------------------------------------------------------------------------------------------------|----------------------------------------------------------------------------------------------------|
| <pre></pre>                                                                                                    | C REFRESH DE EXPORT GOODS SUMMARY                                                                                           |
| Declaration Type         MRN         LRN         Updated Date           IE015         24GR000402W6AHZFK9         test1         29/10/2024 08:59:19 | Invalidate Request Amend Request                                                                                            |
| Overview Declaration Consignment House Consignment Messages Documents                                                                              | Download                                                                                                    |
| Key Data                                                                                                    | ^                                                                                                    |
| Declaration Status Guarantee Under Amendment Org. ID: GR0123456789 - User ID: GR123456788                                                          | Declaration/Additional Declaration Type Procedure Category T1 / A T0 IE015                                                  |
| Presentation of the goods date and time<br>14/06/2021.16:18 X 🛱 2 (EXS) X                                                                          | (11 08 001) Reduced Dataset Indicator (11 04 001) Specific Circumstance Indicator A20 (Rxpress consignments in the contex X |

Εικόνα 12: Λειτουργία 'Amend Request'

5. Η καρτέλα IE013 Amendment - Guarantees είναι διαθέσιμη, παρέχοντας τη δυνατότητα να επεξεργαστείτε στοιχεία της εγγύησης. Πατώντας το εικονίδιο με τις τρεις τελείες, μπορείτε να τροποποιήσετε πληροφορίες όπως το GRN, τον Access

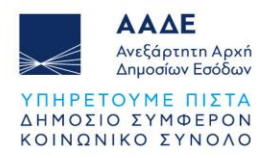

#### Code, τον Guarantee Type και άλλα σχετικά πεδία.

|                                                                                                  |                                       |                                                           | Ŷ                                        | ENGLISH 🗸 |
|--------------------------------------------------------------------------------------------------|---------------------------------------|-----------------------------------------------------------|------------------------------------------|-----------|
| IE013 Amendment<br>Submit                                                                        |                                       |                                                           | •                                        | SUBMIT    |
| Declaration Type         MRN         LRN           IE015         24GR000402W6AHZFK9         test | Updated Date<br>1 29/10/2024 08:59:19 |                                                           |                                          |           |
| Guarantees                                                                                       |                                       |                                                           |                                          | ^         |
| Guarantees                                                                                       |                                       |                                                           | <ul> <li>Edit</li> <li>Delete</li> </ul> |           |
| Sequence Number                                                                                  | (99 02 001) Guarantee Type            | (99 03 073) Other Guarantee Reference                     | > View D                                 | Details   |
| 1                                                                                                | 0 - Guarantee walver                  |                                                           |                                          |           |
|                                                                                                  |                                       | Rows per page         20 ✓         1 - 1 of 1         I < | $\langle \rangle$                        | ы         |

Εικόνα 13: Φόρμα ΙΕ013 Amendment

| =                       |                   |                       |                    |                          | ≗ ENGLISH ↓ |
|-------------------------|-------------------|-----------------------|--------------------|--------------------------|-------------|
| Guarantees              |                   |                       |                    |                          | ×           |
| (99 03 000) Guarantee R | eference          |                       |                    |                          | +           |
| Sequence Number         | (9903069) GRN     | (9903070) Access Code | (99 03 071) Amount | (9903072) Currency       |             |
| 1                       | 24GR0004020000018 |                       | 5                  | EUR - Euro               |             |
|                         |                   |                       | Rows p             | er page 20 🗸 1-1 of 1 (< | CEL Edit    |

Εικόνα 14: Επεξεργασία εγγύησης (1)

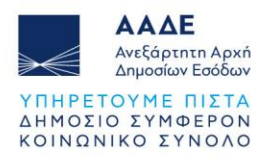

| = (                   |                                   |    |        | ŝ   | ENGLISH 🗸 |
|-----------------------|-----------------------------------|----|--------|-----|-----------|
|                       | (99 03 000) Guarantee Reference   | ĸ  |        |     |           |
| Guarantees            |                                   |    |        |     | x         |
|                       | Sequence Number                   | H  |        |     |           |
| (00.00.000) 0         |                                   | н  |        |     |           |
| (99 03 000) Guarantee | (990000) URN<br>24GR0004020000018 | IJ |        |     | +         |
| Sequence Number       | (\$9033070) Access Code           | L. |        |     |           |
| 1                     |                                   | 1  |        |     | :         |
|                       | (%9.63.071) Amount<br>5           |    | 1<     | <   | > >1      |
|                       |                                   |    |        |     |           |
|                       | < CANCEL                          | E  |        |     |           |
|                       |                                   |    | < CANC | EL. | SAVE      |

Εικόνα 15: Επεξεργασία εγγύησης (2)

 Αφού ολοκληρώσετε τις επεξεργασίες και αποθηκεύσετε τις αλλαγές, το επόμενο βήμα είναι να κάνετε Submit το μήνυμα ΙΕ013 για να προωθηθούν οι τροποποιήσεις στην αρμόδια τελωνειακή αρχή.

Παρακάτω παρατίθενται τα βήματα για την ενεργοποίηση του action IE013 - Amend Declaration όταν η δήλωση βρίσκεται σε **state Accepted**:

- 1. Συνδεθείτε στο Trader Portal και μεταβείτε στα Search Results.
- 2. Εντοπίστε τη δήλωση με κατάσταση Declaration Acceptance.
- 3. Επιλέξτε το κουμπί Actions.
- 4. Επιλέξτε την ενέργεια Amend Declaration για να προχωρήσετε με την τροποποίηση.

| =                                                       |                                                                       |                                                |                                            | ▲ ENGLISH ∨                         |
|---------------------------------------------------------|-----------------------------------------------------------------------|------------------------------------------------|--------------------------------------------|-------------------------------------|
| C BACK<br>Declaration<br>Details                        |                                                                       | C REFRESH                                      | IY 🛃 DOWINLOAD NATIONAL PE                 | INT ACTIONS                         |
| Declaration Type MRN LRN<br>IE015 24GR000402VXHXEBK1 Mf | N Updated Date<br>RTESTUPL 24/10/2024 14:15:32                        |                                                |                                            | Invalidate Request<br>Amend Request |
| Overview Declaration Consignment House                  | e Consignment Messages Documents                                      |                                                |                                            | Download                            |
| Key Data                                                |                                                                       |                                                |                                            | ^                                   |
| Declaration Status<br>Declaration Acceptance            | Declaration Submitter<br>Org. ID: GR0123456789 - User ID: GR123456788 | Declaration/Additional Declaration Type T1 / A | Procedure Category<br>IE015                |                                     |
| LRN<br>MRTESTUPL                                        | MRN<br>24GR000402VXHXEBK1                                             | Date Submitted 24/10/2024 09:58:31             | Status date updated<br>24/10/2024 14:15:32 |                                     |

Εικόνα 16: Λειτουργία 'Amend Request'

5. Η καρτέλα **IE013 Amendment -** Submit είναι διαθέσιμη, παρέχοντας τη δυνατότητα να επεξεργαστείτε στοιχεία της δήλωσης τόσο στη **Declaration** όσο και στη

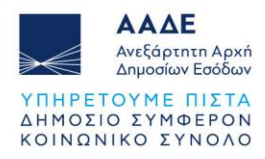

|                                                                                                    |                    |                                                                                                    |                                                                                                    |        |                                                                                                    | 😤 ENGL      |
|----------------------------------------------------------------------------------------------------|--------------------|----------------------------------------------------------------------------------------------------|----------------------------------------------------------------------------------------------------|--------|----------------------------------------------------------------------------------------------------|-------------|
| BACK                                                                                                    |                    |                                                                                                    |                                                                                                    |        |                                                                                                    |             |
| Amendment                                                                                                    |                    |                                                                                                    |                                                                                                    |        |                                                                                                    |             |
| bmit                                                                                                    |                    |                                                                                                    |                                                                                                    |        |                                                                                                    | > 50        |
| eclaration Type MRN<br>015 24GR000402VXHXEB                                                                                | LRN<br>IK1 MPTESTU | Updated Date<br>IPL 24/10/2024 14:15:32                                                                      |                                                                                                    |        |                                                                                                    |             |
|                                                                                                    |                    |                                                                                                    |                                                                                                    |        |                                                                                                    |             |
| eclaration Consignment                                                                                                    |                    |                                                                                                    |                                                                                                    |        |                                                                                                    |             |
| Consignment                                                                                                    |                    |                                                                                                    |                                                                                                    |        |                                                                                                    | ^           |
| Claration Consignment Transit Operation                                                                                    |                    |                                                                                                    |                                                                                                    |        |                                                                                                    | ^           |
| eclaration Consignment Transit Operation OMIN 240/R006402Y/04/XEBK1                                                        |                    | (11 01 001) Destansion Type<br>TTI (Goods not having the customs status of Uni                               | (11 02 001) Astrikoval Bisturnikan Type<br>A (for a strandard customs declaration (under                                        | Art_ × | (12 06 001) THR Carnet Number -                                                                                              | ^           |
| Consignment  Transit Operation  0 MRN  2400800040290940XEBK1  Presentations of the geods date and trave  03/11/2021, 16:18 | × Ē                | (11 61 001) Bestanston Type<br>TTI (Doods not having the customs status of Uni<br>(11 67 67 65 Security<br>2 | (11 02 001) Additional Bisturnium Type<br>A (for a standard customs declaration (under<br>(11 00 001) Restand based based based | Art ×  | (12.06.001) THR Carnet Number -<br>(11.64.001) Specific Cinamatana Indicatana<br>A20 (Express consignments in the context of | n<br>exi_ X |

Consignment καρτέλα, για παράδειγμα να αλλάξετε το τελωνείο Προορισμού.

Εικόνα 17: Φόρμα IE013 Amendment

 Αφού ολοκληρώσετε την επεξεργασία και αποθηκεύσετε τις αλλαγές, επιλέξτε Submit.

## 4.2 Ακύρωση Δήλωσης (Invalidate Request - IE014)

Η ενέργεια Invalidation Request (μήνυμα IE014) είναι διαθέσιμη όταν η δήλωση διαμετακόμισης βρίσκεται σε μία από τις ακόλουθες καταστάσεις: Declaration Acceptance, Guarantee Under Amendment ή Pre-Lodged. Αυτή η ενέργεια επιτρέπει στον χρήστη να υποβάλει αίτημα ακύρωσης της δήλωσης, προωθώντας έτσι την ανάκλησή της εάν πληρούνται οι σχετικές προϋποθέσεις.

- Παρακάτω παρατίθενται τα βήματα για την εκτέλεση invalidation σε δήλωση που βρίσκεται σε κατάσταση Accepted:Συνδεθείτε στο Trader Portal και μεταβείτε στα Search Results.
- 2. Εντοπίστε τη δήλωση με κατάσταση Declaration Acceptance.
- 3. Επιλέξτε το κουμπί Actions.
- 4. Επιλέξτε την ενέργεια Invalidate Request για να προχωρήσετε με την ακύρωση.

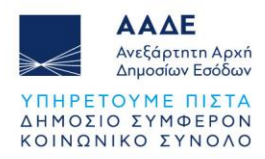

r

|                                                                                                  |                                                                       |                                                |                                                   | ≧ ENGLISH ∨                         |
|--------------------------------------------------------------------------------------------------|-----------------------------------------------------------------------|------------------------------------------------|---------------------------------------------------|-------------------------------------|
| Declaration<br>Details                                                                           |                                                                       | C REFRESH                                      | Y 🛃 DOWNLOAD NATIONAL PR                          | INT V ACTIONS                       |
| Declaration Type         MRN         LRN           IE015         24GR000402WMFKONK2         test | Updated Date<br>Stinvalidation 30/10/2024 11:05:55                    |                                                |                                                   | Invalidate Request<br>Amend Request |
| Overview Declaration Consignment House C                                                         | Consignment Messages Documents                                        |                                                |                                                   | Download                            |
| Key Data                                                                                         |                                                                       |                                                |                                                   | ^                                   |
| Declaration Status<br>Declaration Acceptance                                                     | Declaration Submitter<br>Org. ID: GR0123456789 - User ID: GR123456788 | Declaration/Additional Declaration Type T1 / A | Procedure Category<br>IE015                       |                                     |
| LRN<br>testinvalidation                                                                          | MRN<br>24GR000402WMFKONK2                                             | Date Submitted<br>30/10/2024 11:05:42          | <b>Status date updated</b><br>30/10/2024 11:05:55 |                                     |

Εικόνα 18: Ενέργεια 'Invalidate Request'

5. Στο παράθυρο Invalidate Request που εμφανίζεται, εισάγετε την αιτιολόγηση της ακύρωσης στο πεδίο Justification και πατήστε Submit.

| GR0123456789                                     |                                                                       |                                                |                             |           | ADERPORTAL |
|--------------------------------------------------|-----------------------------------------------------------------------|------------------------------------------------|-----------------------------|-----------|------------|
| =                                                |                                                                       |                                                |                             | 2         | ENGLISH 🗸  |
| C BACK Declaration Details  Declaration Type MRN |                                                                       |                                                | ×                           | NAL PRINT | × ACTIONS  |
| Verview Declaration                              |                                                                       |                                                | SUBMIT                      |           |            |
| Key Data                                         |                                                                       |                                                |                             |           | ^          |
| Declaration Status<br>Declaration Acceptance     | Declaration Submitter<br>Org. ID: GR0123456789 - User ID: GR123456788 | Declaration/Additional Declaration Type T1 / A | Procedure Category<br>IE015 |           |            |

Εικόνα 19: Φόρμα 'Invalidate Request'

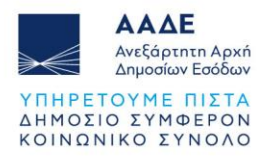

6. Η κατάσταση της δήλωσης γίνεται 'Under Cancellation Request' και το μήνυμα IE014 στέλνεται από τον Holder of the Transit Procedure στο τελωνείο Αναχώρησης.

| < BACK                                               |                                                                       |                                                |                             |           |
|------------------------------------------------------|-----------------------------------------------------------------------|------------------------------------------------|-----------------------------|-----------|
| Declaration<br>Details                               |                                                                       | C REFRESH                                      | Y 🛃 DOWNLOAD NATIONAL PRINT | ✓ ACTIONS |
| Declaration Type MRN L<br>IE015 24GR000402WMFKONK2 t | RN Updated Date<br>estinvalidation 30/10/2024 11:05:55                |                                                |                             |           |
| Overview Declaration Consignment Hous                | e Consignment Messages Documents                                      |                                                |                             |           |
| Key Data                                             |                                                                       |                                                |                             | ^         |
| Declaration Status<br>Under Cancellation Request     | Declaration Submitter<br>Org. ID: GR0123456789 - User ID: GR123456788 | Declaration/Additional Declaration Type T1 / A | Procedure Category<br>IE015 |           |

Εικόνα 20: Κατάσταση 'Under Cancellation Request'

| GR876456902                                                            |                                       |                                  | TRADERPORTAL                           |
|------------------------------------------------------------------------|---------------------------------------|----------------------------------|----------------------------------------|
| AAAE<br>Antarana Jana<br>Anyanara Kanal<br>Anyanara Kanal              |                                       |                                  | 2 English 🗸                            |
| C BACK<br>Declaration<br>Details                                       |                                       | C REFRESH D EXPORT GOODS SUMMARY | DOWNLOAD NATIONAL PRINT      ✓ ACTIONS |
| Declaration Type MRN LRN<br>IE015 24GR000402W9S00KK6 testtraderportal3 | Updated Date<br>3 19/12/2024 10:26:19 |                                  |                                        |
| Overview Declaration Consignment House Consignment                     | Messages Documents                    |                                  |                                        |
| Message Type                                                           | Creation Date                         | Destination                      |                                        |
| IE014 - Declaration Invalidation Request (CC014C)                      | 19/12/2024 10:36:43                   | Sent                             | ۵                                      |
| IE028 - MRN Allocated (CC028C)                                         | 19/12/2024 10:26:19                   | Received                         | ۵                                      |
| IE928 - Positive Acknowledge (CC928C)                                  | 19/12/2024 10:26:10                   | Received                         | ۵                                      |
| IE015 - Transit Declaration (TRANSIT)                                  | 19/12/2024 10:26:08                   | Sent                             | 0                                      |

Εικόνα 21: Μήνυμα ΙΕ014

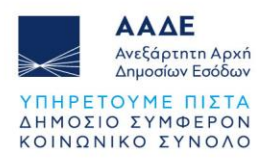

## 4.3 Παρατηρήσεις εκφόρτωσης (Unloading Remarks - IE044)

Η ενέργεια Unloading Remarks (μήνυμα IE044) είναι διαθέσιμη στο Trader Portal όταν η δήλωση διαμετακόμισης βρίσκεται σε κατάσταση Unloading Permitted. Αυτή η ενέργεια επιτρέπει στον χρήστη να εισάγει παρατηρήσεις και λεπτομέρειες σχετικά με την εκφόρτωση των εμπορευμάτων, όπως τυχόν διαφορές στην ποσότητα ή την κατάσταση των εμπορευμάτων κατά την παραλαβή.

Σημειώνεται ότι αυτή η ενέργεια είναι διαθέσιμη μόνο σε περιπτώσεις όπου το μήνυμα *ΙΕ007* φέρει εξουσιοδότηση τύπου *C520* ή *C522*.

Ακολουθούν τα βήματα για την καταχώριση των Unloading Remarks στο σύστημα, όταν η δήλωση βρίσκεται σε κατάσταση **Unloading Permitted**:

- 1. Συνδεθείτε στο Trader Portal και μεταβείτε στα Search Results.
- 2. Εντοπίστε τη δήλωση με κατάσταση Unloading Permitted.

| Declaration Status           |                   | Commodity Code       |         | Importer Reference | Number                | Procedure Type      |                |          |
|------------------------------|-------------------|----------------------|---------|--------------------|-----------------------|---------------------|----------------|----------|
| Declaration Type             |                   | Additional Declarati | on Type | MRN / ARC          |                       | LRN                 |                |          |
| Submission Date From         | . 6               | Submission Date To   |         |                    |                       |                     |                |          |
|                              |                   |                      |         |                    |                       |                     | CLEAR          | Q SEARCH |
| Search Results               |                   |                      |         |                    |                       |                     |                |          |
| Procedure Categ              | Authorizing Party | Submitter ID         | LRN     | MRN                | Status D              | Date Received       | Last Updated   |          |
| Arrival Notification (IE007) |                   | GR0123456789         |         | 24GR0004027W3VFKK2 | Unloading Permitted 3 | 30/10/2024 11:35:42 | 30/10/2024 11: | 36:29    |

Εικόνα 22: ΙΕ007 Εγγραφή

- 3. Επιλέξτε το κουμπί **Actions**.
- 4. Επιλέξτε την ενέργεια Unloading Remarks για να προχωρήσετε με την ακύρωση.

| aration                                      |                                                                        |                                              |                             |                 |
|----------------------------------------------|------------------------------------------------------------------------|----------------------------------------------|-----------------------------|-----------------|
| tails                                        |                                                                        | e                                            | EXPORT GOODS SUM            | MARY - ACTIN    |
| claration Type MRN<br>007 24GR0004027W3VFKK2 | LRN Updated Date<br>- 30/10/2024 11:36:29                              |                                              |                             | Unloading Reman |
| ervlew Declaration Consignment               | Messages Documents                                                     |                                              |                             |                 |
| Key Data                                     |                                                                        |                                              |                             | ^               |
| Declaration Status<br>Unioading Permitted    | Declaration Submitter<br>Org. ID: GR0123456789 - User ID: GR0123456789 | Declaration/Additional Declaration Type -/ - | Procedure Category<br>IE007 |                 |
| LRN                                          | MRN                                                                    | Date Submitted                               | Status date updated         |                 |

Εικόνα 23: Ενέργεια 'Unloading Remarks'

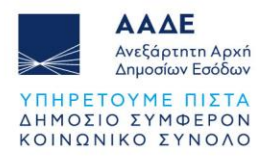

5. Η φόρμα για το μήνυμα ΙΕ**044** εμφανίζεται. Σε αυτή τη φόρμα, εισάγετε τις απαραίτητες πληροφορίες όπως παρατηρήσεις σχετικές με την εκφόρτωση.

| =                           | ΑΔΕ<br>Γόρτανο Αρικό<br>κοτάμαν Εσδίδων |          |                                     |                           |         |         | 90            | ENGLISH 🗸 |
|-----------------------------|-----------------------------------------|----------|-------------------------------------|---------------------------|---------|---------|---------------|-----------|
| K BACK                      |                                         |          |                                     |                           |         |         |               |           |
| Declaration<br>Details      |                                         |          |                                     |                           | C REFRE | SH 🗋 EX | PORT GOODS SU | JMMARY    |
| Declaration Type<br>IE007   | MRN<br>24GR0004027W3VFKK2               | LRN<br>- | Updated Date<br>30/10/2024 11:36:29 |                           |         |         |               |           |
|                             |                                         |          |                                     |                           |         | C       | BACK          | SUBMIT    |
| Transport Op                | peration                                |          |                                     |                           |         |         |               | ^         |
| Control Value<br>24GR000402 | 7W3VFKK2                                |          |                                     | MRN<br>24GR0004027W3VFKK2 |         |         |               |           |
|                             |                                         |          |                                     | Other Things To Report    |         |         |               |           |

Εικόνα 24: Φόρμα IE044 - Unloading Remarks

- 6. Πατήστε το κουπί SUBMIT αφού έχετε εισαγάγει τις απαραίτητες πληροφορίες.
  - Η κατάσταση της δήλωσης γίνεται Goods Released.
  - Το μήνυμα **ΙΕ044** εμφανίζεται στην καρτέλα **Messages**.

| E AAAE Artiseen Aun<br>Artiseen Aun<br>Aryonier Kathar                                        |                                                                      |                                               |            |                        | 0° | English 🗸 |
|-----------------------------------------------------------------------------------------------|----------------------------------------------------------------------|-----------------------------------------------|------------|------------------------|----|-----------|
| C BACK                                                                                        |                                                                      |                                               |            |                        |    |           |
| Declaration<br>Details                                                                        |                                                                      |                                               | C REFRESH  | EXPORT GOODS SUMMARY   | ~  | ACTIONS   |
| Declaration Type         MRN         LRN           IE007         24GR0004027W3VFKK2         - | Jpdated Date<br>30/10/2024 11:48:30                                  |                                               |            |                        |    |           |
| Overview Declaration Consignment Messages                                                     | Documents.                                                           |                                               |            |                        |    |           |
| Key Data                                                                                      |                                                                      |                                               |            |                        |    | ^         |
| Declaration Status<br>Goods Released                                                          | eclaration Submitter<br>rg. ID: GR0123456789 - User ID: GR0123456789 | Declaration/Additional Declaration Type - / - | Pro<br>IEC | cedure Category<br>107 |    |           |

Εικόνα 25: Κατάσταση 'Goods Released'

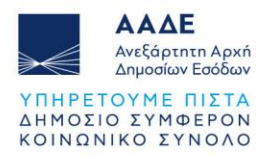

| AAAE<br>Ardiopure Auni<br>Argeneter Stadion                                                                                                    | 2 ENGLISH 🗸                    |
|----------------------------------------------------------------------------------------------------|--------------------------------|
| Declaration Details                                                                                                    | C REFRESH EXPORT GOODS SUMMARY |
| Declaration Type         MRN         LRN         Updated Date           IE007         24GR0004027W3VFKK2         -         30/10/2024 11:48:30 |                                |
| Overview Declaration Consignment Messages Documents                                                                                            |                                |
| Message Type Creation Date                                                                                                    | Destination                    |
| IE025 - Goods Release Notification (CC025C) 30/10/2024 11:48:30                                                                                | Received                       |
| IE044 - Unloading Remarks (CC044C) 30/10/2024 11:48:25                                                                                         | Sent ©                         |
| IE043 - Unloading Permission (CC043C) 30/10/2024 11:36:29                                                                                      | Received                       |

Εικόνα 26: Μήνυμα ΙΕ044

## 4.4 Ειδοποίηση Παρουσίασης (Presentation Notification - IE170)

Η ενέργεια **Presentation Notification** (μήνυμα IE170) χρησιμοποιείται για την ειδοποίηση των τελωνειακών αρχών σχετικά με την παρουσίαση των εμπορευμάτων και εφαρμόζεται μόνο σε δηλώσεις που βρίσκονται σε κατάσταση **PreLodged**.

Ακολουθούν τα βήματα για την εκτέλεση της ενέργειας **Presentation Notification (IE170)** όταν η δήλωση βρίσκεται σε κατάσταση **PreLodged**:

- 1. Συνδεθείτε στο Trader Portal και μεταβείτε στα Search Results.
- 2. Εντοπίστε τη δήλωση με κατάσταση PreLodged.
- 3. Επιλέξτε το κουμπί Actions.
- 4. Επιλέξτε την ενέργεια **Presentation Notification** για να προχωρήσετε με την ειδοποίηση των τελωνειακών αρχών σχετικά με την παρουσίαση των εμπορευμάτων.

| 876456902                                                            |                                                                                     |
|----------------------------------------------------------------------|-------------------------------------------------------------------------------------|
| E AAAE<br>Aryceiaer Boddar<br>Aryceiaer Boddar                       | 2 ENGLISH                                                                           |
| C BACK                                                               |                                                                                     |
| actaration                                                           |                                                                                     |
| fetalls                                                              | C REFRESH                                                                           |
| Declaration Type MRN LRN Updated Date                                | Invalidate Request                                                                  |
| IE015 - testtraderportal4 19/12/2024 10:39:13                        | Amend Request                                                                       |
| Overview Declaration Consignment House Consignment Messages Docur    | Presentation Notification                                                           |
|                                                                      | Download                                                                            |
| Key Data                                                             |                                                                                     |
| Declaration Status<br>Pre-Lodged Org. ID: GR876456902 - User ID: GR8 | Declaration/Additional Declaration Type Procedure Category<br>97865656 T1 / D IE015 |
| LRN MRN<br>testraderportal4 -                                        | Date Submitted Status date updated 19/12/2024 10:39:10 19/12/2024 10:39:13          |

Εικόνα 27: Ενέργεια 'Presentation Notification'

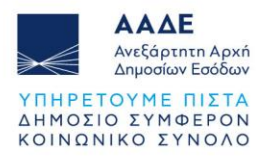

5. Αφού επιλέξετε την ενέργεια **Presentation Notification**, μεταβαίνετε στη φόρμα του μηνύματος **IE170**. Στη φόρμα αυτή, μπορείτε να συμπληρώσετε τις απαραίτητες πληροφορίες για την παρουσίαση των εμπορευμάτων.

| GR376456902                                                                                                    |             |
|----------------------------------------------------------------------------------------------------|-------------|
| AAAE Artigena Ayak Agence talaw                                                                                                    | ≥ ENGLISH ∨ |
| C BACK<br>IE170 Presentation Notification<br>Submit                                                                                                    | SUBMIT      |
| Declaration Type MRN LRN Updated Date<br>IE015 - testtraderportal4 19/12/2024 10:39:13                                                                                                    |             |
| Declaration Consignment                                                                                                    |             |
| Transit Operation                                                                                                    | ^           |
| LRN () Limit Date                                                                                                    |             |
| (17 03) Customs Office of Departure                                                                                                    | ^           |
| Reference Number Konstein Konstein Kons |             |

Εικόνα 28: Φόρμα ΙΕ170 Presentation Notification

- 6. Πατήστε το κουμπί SUBMIT.
  - Η κατάσταση της δήλωσης γίνεται Under Control.
  - Το μήνυμα IE170 εμφανίζεται στην καρτέλα Messages.

| GR876456902                                                                                                    |                             |                        |                                            | TRADERPORTAL |
|----------------------------------------------------------------------------------------------------|-----------------------------|------------------------|--------------------------------------------|--------------|
| AAAE<br>Ardigene Sant<br>Beyonder Extension                                                                                                |                             |                        |                                            | 🙎 ENGLISH 🗸  |
| C BACK<br>Declaration<br>Details                                                                                                    | C REFRESI                   | 4 EXPORT GOODS SUMMARY | 🛃 DOWNLOAD NATIONAL PRINT                  | ~ ACTIONS    |
| Declaration Type         MRN         LRN         Update           IE015         24GR000402W6ST9RK2         testtraderportal4         19/12 | d Date<br>2/2024 10:42:41   |                        |                                            |              |
| Overview Declaration Consignment House Consignment Message                                                                                 | s Documents                 |                        |                                            |              |
| Key Data                                                                                                    |                             |                        |                                            | ^            |
| Declaration Status Declaration Submitter Declaration Acceptance Org. ID: GR876456902 -                                                     | User ID: GR897865656 T1 / D | al Declaration Type    | Procedure Category<br>IE015                |              |
| LRN MRN<br>testtraderportal4 24GR000402W6ST9RK2                                                                                            | 2 Date Submitted            | 10                     | Status date updated<br>19/12/2024 10:42:41 |              |

Εικόνα 29: Κατάσταση δήλωσης 'Acceptance'

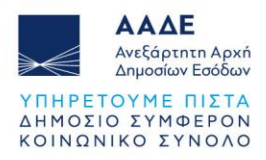

| GR876456902                                                                                                    |                                                              |                               | Ī                         | TRADERPORTAL |
|----------------------------------------------------------------------------------------------------|--------------------------------------------------------------|-------------------------------|---------------------------|--------------|
| Action And Action And Action Collars                                                                                                    |                                                              |                               |                           | ≥ ENGLISH ∨  |
| C BACK<br>Declaration<br>Details                                                                                                    |                                                              | C REFRESH EXPORT GOODS SUMMAR | 🛃 DOWNLOAD NATIONAL PRINT | ~ ACTIONS    |
| Declaration Type         MRN         LRN           IE015         24GR000402W6ST9RK2         testtraderportal           Overview         Declaration         Consignment         House Consignment | Updated Date<br>14 19/12/2024 10:42:41<br>Messages Documents |                               |                           |              |
| Message Type                                                                                                    | Creation Date                                                | Destination                   |                           |              |
| IE028 - MRN Allocated (CC028C)                                                                                                    | 19/12/2024 10:42:41                                          | Received                      |                           | 0            |
| IE170 - Presentation Notification (CC170C)                                                                                                    | 19/12/2024 10:42:37                                          | Sent                          |                           | ٢            |
| IE928 - Positive Acknowledge (CC928C)                                                                                                    | 19/12/2024 10:39:13                                          | Received                      |                           | ٢            |
| IE015 - Transit Declaration (TRANSIT)                                                                                                    | 19/12/2024 10:39:10                                          | Sent                          |                           | 0            |

Εικόνα 30: Μήνυμα ΙΕ170

## 4.5 Απάντηση σε αίτημα Πληροφοριών (Enquiry Response - IE141)

Η ενέργεια **Enquiry Response** (μήνυμα IE141) ενεργοποιείται όταν η δήλωση διαμετακόμισης βρίσκεται σε κατάσταση **Under Enquiry Request**, η οποία προκύπτει μετά την παραλαβή του μηνύματος **IE140** από την τελωνειακή αρχή με αίτημα για πρόσθετες πληροφορίες.

Ακολουθούν τα βήματα για την εκτέλεση της ενέργειας **Απάντηση σε Αίτημα** Πληροφοριών (IE141) όταν η δήλωση βρίσκεται σε κατάσταση Under Enquiry Request:

- 1. Συνδεθείτε στο Trader Portal και μεταβείτε στα Search Results.
- 2. Εντοπίστε τη δήλωση με κατάσταση Under Enquiry Request.
- 3. Επιλέξτε το κουμπί Actions.
- 4. Επιλέξτε την ενέργεια Enquiry Response για να προχωρήσετε με την ειδοποίηση των τελωνειακών αρχών σχετικά με την παρουσίαση των εμπορευμάτων.

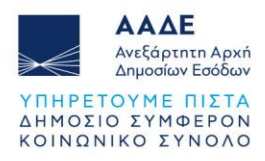

| GR876456902                                                                                                    | TRADERPORTAL                                                                                         |
|----------------------------------------------------------------------------------------------------|----------------------------------------------------------------------------------------------------|
| E Adae Adam And And And And And And And And And And                                                                                                    | 2 English 🗸                                                                                          |
| C BACK                                                                                                    |                                                                                                    |
| Declaration<br>Details                                                                                                    | C REFRESH EXPORT GOODS SUMMARY                                                                       |
| Declaration Type         MRN         LRN         Updated Date           IE015         24GR000402DJRFUJK9         testtraderportal5         19/12/2024 10:45:25 | Enquiry Response<br>Download                                                                         |
| Overview Declaration Consignment House Consignment Messages Documents                                                                                          |                                                                                                    |
| Key Data                                                                                                    | ^                                                                                                    |
| Declaration Submitter Under Enquiry Request Org. ID: GR876456902 - User ID: GR897865656                                                                        | Declaration/Additional Declaration Type Procedure Category<br>T1 / A IE015                           |
| LRN MRN<br>Testtraderportal5 24GR000402DJRFUJK9                                                                                                    | Date Submitted         Status date updated           19/12/2024 10:44:41         19/12/2024 10:45:25 |
|                                                                                                    |                                                                                                    |

Εικόνα 31: Ενέργεια 'Enquiry Response'

5. Αφού επιλέξετε την ενέργεια **Enquiry Response**, μεταβαίνετε στη φόρμα του μηνύματος **IE141**. Στη φόρμα αυτή, μπορείτε να επεξεργαστείτε πεδία, όπως το **Γραφείο Τελωνείου Προορισμού**.

| GR876456902                                                                                                    |                                |                      |
|----------------------------------------------------------------------------------------------------|--------------------------------|----------------------|
| E ALE Sector A                                                                                                    |                                | ≗ ENGLISH ✓          |
| C BACK<br>Declaration                                                                                                    |                                |                      |
| Details                                                                                                    | C REFRESH EXPORT GOODS SUMMARY | DOWNLOAD TSAD REPORT |
| Declaration Type         MRN         LBN         Updated State           IED15         24GR000402DJRFUJK9         testtraderportal5         19/12/2024 10:45:25 |                                |                      |
| Declaration Consignments                                                                                                    |                                |                      |
| Transit Operation                                                                                                    |                                | ^                    |
| CMBN<br>2465R006422D.HFU.JKI9                                                                                                    |                                |                      |
| Customs Offices                                                                                                    |                                | ^                    |
| Customs Office of Destination( Actual)                                                                                                    |                                | ^                    |
| Patiennice Number                                                                                                    |                                |                      |
|                                                                                                    |                                |                      |

Εικόνα 32: Φόρμα ΙΕ141 Enquiry Response

- 6. Πατήστε το κουμπί SUBMIT.
  - Η κατάσταση της δήλωσης γίνεται Movement Released.
  - Το μήνυμα IE141 εμφανίζεται στην καρτέλα Messages.

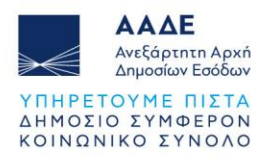

| GR876456902                                                     |                                                          |                                                |                                            | TRADERPORTAL |
|-----------------------------------------------------------------|----------------------------------------------------------|------------------------------------------------|--------------------------------------------|--------------|
| ALGER And Angeler Endow                                         |                                                          |                                                |                                            | ≗ ENGLISH ✓  |
| <васк<br>Declaration<br>Details                                 |                                                          | C REFRESH EXPORT GOODS SUMMARY                 | ▲ DOWNLOAD TSAD REPORT                     | ✓ ACTIONS    |
| Declaration Type MRN LRN<br>IE015 24GR000402DJRFUJK9 testtrader | Updated Date<br>portal5 19/12/2024 10:50:29              |                                                |                                            |              |
| Overview Declaration Consignment House Consign                  | ment Messages Documents                                  |                                                |                                            |              |
| Key Data                                                        |                                                          |                                                |                                            | ^            |
| Declaration Status Declaration<br>Movement Released Org. ID: 0  | <b>n Submitter</b><br>GR876456902 - User ID: GR897865656 | Declaration/Additional Declaration Type T1 / A | Procedure Category<br>IE015                |              |
| LRN MRN<br>testtraderportal5 24GR000                            | )402DJRFUJK9                                             | Date Submitted<br>19/12/2024 10:44:41          | Status date updated<br>19/12/2024 10:50:29 |              |

#### Εικόνα 33: Κατάσταση δήλωσης 'Movement Released'

| GR876456902                                                                                                    |             |                                    |
|----------------------------------------------------------------------------------------------------|-------------|------------------------------------|
| E AAAE Arthorn Ann apostor Ballow                                                                                                    |             | 2 English 🗸                        |
| C BACK                                                                                                    |             |                                    |
| Declaration<br>Details                                                                                                    | C REFRESH   | DOWNLOAD TSAD REPORT     v ACTIONS |
| Declaration Type         MRN         LRN         Updated Date           IE015         24GR000402DJRFUJK9         testtraderportal5         19/12/2024 10:50:29 |             |                                    |
| Overview Declaration Consignment House Consignment Messages Documents                                                                                          |             |                                    |
| Message Type Creation Date                                                                                                    | Destination |                                    |
| IE141 - Information about Non-Arrived Movement (CC141C) 19/12/2024 10:50:29                                                                                    | Sent        | Ø                                  |

Εικόνα 34: Μήνυμα ΙΕ141